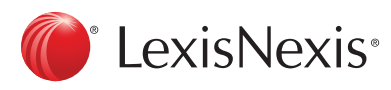

Lexis Advance<sup>®</sup> Quicklaw<sup>®</sup>

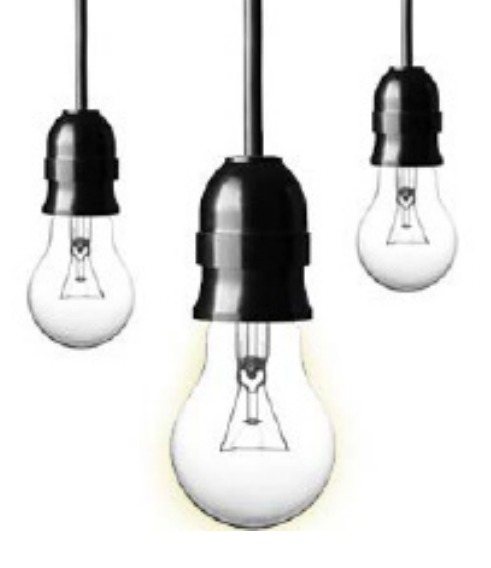

## VIEWING DOCUMENTS FOR A PARTICULAR SOURCE

| I. LINEITIA                                                                                                    | 2. Select Get de                                                                                                    | ocuments.                                                                                                    |                                                                                                    |                                                           |
|----------------------------------------------------------------------------------------------------|----------------------------------------------------------------------------------------------------|----------------------------------------------------------------------------------------------------|----------------------------------------------------------------------------------------------------|-----------------------------------------------------------|
| Lexis Advance® OBrowse ▼<br>Quicklaw®                                                                                                    |                                                                                                    |                                                                                                    | Client: -None Hi                                                                                                    | istory 🔻 Mo                                               |
|                                                                                                    | Lexis Advanc                                                                                                    | ce° Quicklaw                                                                                                    | r®                                                                                                    |                                                           |
| 1 Canada Admin<br>Add Source Ca<br>as Filter                                                                                                    | nistrative Law Digest                                                                                                    | able of Con 2 Get documents                                                                                                    | Search: Everything 👻                                                                                                    | Q                                                         |
| ote: in this example we retrie                                                                                                    | 3. Lexis Advance Quicklaw retrie<br>wed Canada Administrative Law Dig                                                                                                    | eves documents in source<br>gest. The Court/Date inforr                                                                                                    | mation appears or                                                                                                    | the right side                                            |
| ote: in this example we retrie                                                                                                    | 3. Lexis Advance Quicklaw retri-<br>eved Canada Administrative Law Dig                                                                                                    | eves documents in source<br>gest. The Court/Date inforr<br>rch: Everything  Q Client                                                                                                    | mation appears or<br>:-None- • History •                                                                                                    | n the right side                                          |
| Lexis Advance <sup>®</sup> O Browse<br>Quicklaw <sup>®</sup> O Browse<br>Source Results: Canada Ad                                                                                                   | 3. Lexis Advance Quicklaw retrieved Canada Administrative Law Dig<br>Enter terms, sources, a citation, or cit: to note : Sec<br>ministrative Law Digest Actions •<br>Cases (8,253)                                                                                                    | eves documents in source<br>gest. The Court/Date infori<br>arch: Everything  Q Client                                                                                                    | mation appears or<br>:-None- • History •                                                                                                    | n the right side                                          |
| Lexis Advance <sup>®</sup> Browse<br>Quicklaw <sup>®</sup> Browse<br>Source Results: Canada Ad<br>Cases 8,253<br>Narrow By                                                                           | 3. Lexis Advance Quicklaw retrieved Canada Administrative Law Dig<br>Enter terms, sources, a citation, or cit: to note : Sei<br>ministrative Law Digest Actions -<br>Cases (8,253)                                                                                                    | eves documents in source<br>gest. The Court/Date inforr<br>arch: Everything  Q Client                                                                                                    | mation appears on<br>:-None-  History  Sort by: Date (newes)                                                                                                    | n the right side                                          |
| Lexis Advance® Browse<br>Quicklaw® Browse<br>Source Results: Canada Ad<br>Cases 8,253<br>Narrow By<br>Search Within Results<br>Enter search terms Q                                                  | 3. Lexis Advance Quicklaw retrieved Canada Administrative Law Dig<br>Enter terms, sources, o citation, or cit: to note: Sec<br>ministrative Law Digest Actions •<br>Cases (8,253)<br>Bart v. McMaster University<br>[2016] O.J. No. 4923 [2016 ONSC 57-                                                                                                    | eves documents in source<br>gest. The Court/Date infor<br>Irch: Everything  Q Client                                                                                                    | mation appears on<br>:-None- • History •<br>Sort by: Date (newes)<br>Jurisch                                                                                                    | n the right side                                          |
| Lexis Advance <sup>®</sup> Browse<br>Quicklaw <sup>®</sup> Browse<br>Source Results: Canada Ad<br>Cases 8.253<br>Narrow By<br>Search Within Results<br>Enter search terms Q<br>Case Summaries 14,904 | 3. Lexis Advance Quicklaw retrieved Canada Administrative Law Dig<br>Enter terms, sources, a citation, or cit: to note: Sec<br>ministrative Law Digest Actions •<br>Cases (8,253)<br>1. Bart v. McMaster University<br>(2016) O.J. No. 4923 (2016) ONSC 57-<br>Case Summarles: (2016) C.C.S. No. 8<br>Overview: Administrative law — Nat<br>faimess — Application by six profess<br>beneficient survey of the second survey of the second second second | eves documents in source<br>gest. The Court/Date inforr<br>arch: Everything  Q Client<br>47<br>555   36 T.L.W.D. 3623-005   CD-ADM<br>ural justice — Duty of fairness — Proce<br>ors for judicial review of decision finding | Sort by: Date (newes) B00406 B00406 B0040 B0040 B00406 B0040 B0040 B00 | toldest) -<br>ction<br>Superior<br>f Justice,<br>al Court |

4. To condense your list, and view more documents while browsing the selected Source, simply select the **Condensed View** option in the top. right corner of the screen.

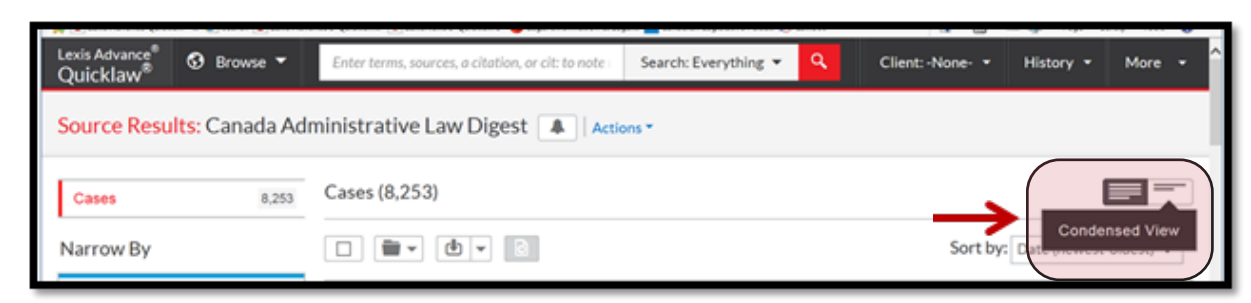

## 5. Use the Narrow By options on the left side of the screen to Search Within Results (source), or to select a specific jurisdiction, court, time period, topic ... etc.

| and the second second sec | Casts (6,255)                                                                                                    |                                 |  |
|----------------------------------------------------------------------------------------------------|----------------------------------------------------------------------------------------------------|---------------------------------|--|
| Narrow By                                                                                                    |                                                                                                    | Sort by: Date (newest-oldest) + |  |
| ▼ Search Within Results                                                                                                    | 1. SBart v. McMaster University                                                                                                    |                                 |  |
| Enter search terms                                                                                                    | [2016] O.J. No. 4923   2016 ONSC 5747                                                                                                    |                                 |  |
| Content Type                                                                                                    | Case Summarles:[2016] C.C.S. No. 8555   36 T.L.W.D. 3623-005   CD-ADM 806406<br>Jurisdiction: Ontario   Court: Ontario Superior Court of Justice, Divisional Court    Judgment Date: 26 Sep 2016 |                                 |  |
| Jurisdiction                                                                                                    |                                                                                                    |                                 |  |
| Court                                                                                                    | 2. G DiBiase v. Vaughan (City)                                                                                                    |                                 |  |
| Timeline                                                                                                    | [2016] O.J. No. 4822   2016 ONSC 5620                                                                                                    |                                 |  |
| Citator Treatment                                                                                                    | Case Summaries:[2016] C.C.S. No. 8367   36 T.L.W.D. 3623-011   CD-ADM 806337   CD-ADM 806338   CD-ADM 806339                                                                                     |                                 |  |
| Legal Topics                                                                                                    | 60   Jurisdiction: Ontario   Court: Ontario Superior Court of Justice, Divisional Court   Judgment Date: 19 Sep 2016                                                                             |                                 |  |
|                                                                                                    |                                                                                                    |                                 |  |